## **Discipline Reports**

This document gives instructions for running the Discipline Log Report and the Discipline Summary Report in PowerSchool

#### **Overview**

# This document will cover the following process: Running the Discipline Log Report and Discipline Summary Report

These reports can be run from the District Office for a District Wide report or in each individual building.

## **Running the Discipline Reports:**

## **Running the Discipline Log Report:**

- From the Start Page > Data and Reporting > Reports > System Reports > Discipline > Discipline Log
- Select the Parameters you would like to view:
  - Students to include-You can select all students or just run this for a current selection of students
  - Begin Date and Ending Date-Select the time period to include, this is prepopulated with the year length term
  - Processing Options-you can select from:
    - In Background Now
    - ASAP
    - At Night
    - On Weekend
    - On Specific Time-Include information if selected
  - When selecting Processing options keep in mind if you run this for a future date/time, it will process and be available in your print que when it is completed
  - o Discipline incident subtype to include
    - All Sub-types
    - Detention
    - Other
    - Out of School Susp.
    - In School Susp.

Click SUBMIT

## **Running the Discipline Summary Report:**

- From the Start Page > Data and Reporting > Reports > System Reports > Discipline > Discipline Log
- □ Select the Parameters you would like to view:
  - Students to include-You can select all students or just run this for a current selection of students
  - Begin Date and Ending Date-Select the time period to include, this is prepopulated with the year length term
  - Processing Options-you can select from:
    - In Background Now
    - ASAP
    - At Night
    - On Weekend
    - On Specific Time-Include information if selected
  - When selecting Processing options keep in mind if you run this for a future date/time, it will process and be available in your print que when it is completed
  - Discipline incident subtype to include
    - All Sub-types
    - Detention
    - Other
    - Out of School Susp.
    - In School Susp.
  - Sort Summary By
    - Grade Level
    - Ethnicity
    - Student Programs
- Click SUBMIT